# **Using The Duck**

DUCK stands for Digital University Campus Kiosk. It contains student academic records, faculty schedules, and grade submission forms.

There are two ways to use the DUCK. It is not necessary to login to view class schedules or course descriptions, or to look up a student or faculty member in the directory. It <u>is</u> necessary to login to view class rosters and to post grades (see Personal Access/Login later in this handout). In either case, to access the DUCK, you must be connected to the Internet.

#### Viewing class schedules, course descriptions, and using the directory

Open Internet Explorer or your choice of browser.

Navigate to http://duck.clayton.edu

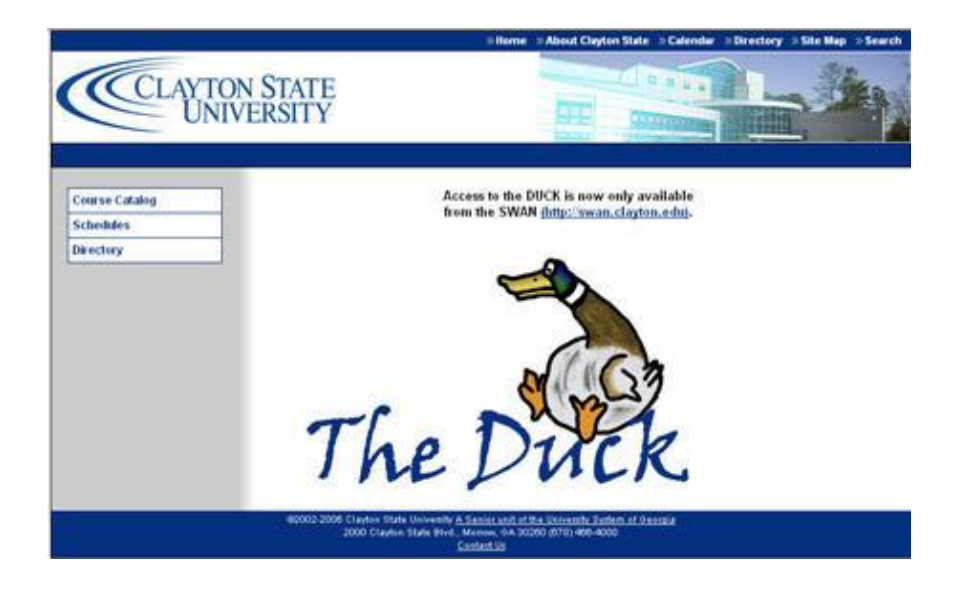

## **Course Catalog**

To view course descriptions from the Clayton State University Academic Catalog, click on the "Course Catalog" hyperlink.

Click on the letter corresponding to the Course ID (e.g., click on "H" to locate the description of HCMG3101).

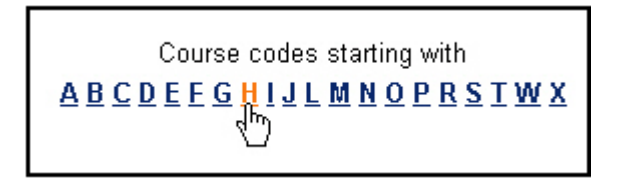

Scroll down and click on the Course Title.

HCMG3101 Intro to Health Systems Mgmt. HCMG3112 Intro & Allied Health Admin. HCMG3112A Intro-Allied Hith Admin Assmt HCMG3112L Intro-Allied Hith. Admin. Prac HCMG3301 Intro Primary/Long Term Care

The catalog description will be displayed, as shown below.

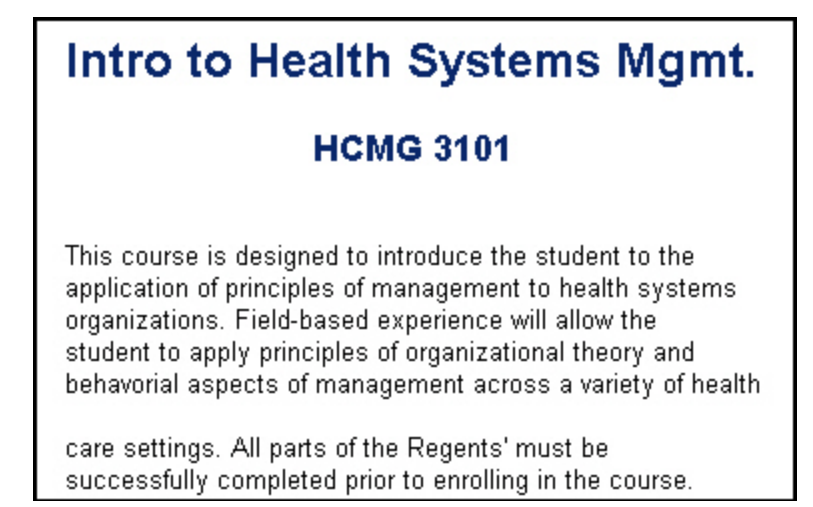

#### Schedule

To view the course schedule, click on the "Schedules" hyperlink.

You may view the entire schedule booklet or filter your view by course name, course ID, department/program, or faculty.

Summer 2009 Schedule Booklet By Course Name By Course ID By Department/Program By Faculty

Spring 2009 Schedule Booklet By Course Name By Course ID By Department/Program By Faculty

To view the schedule by Course ID (e.g., HCMG3101), click on the "By Course ID" hyperlink under the desired term (e.g., Summer 2009).

Scroll down and click on the letter corresponding to the Course ID (e.g., Click on "Sections which start with H" to locate the schedule for HCMG3101).

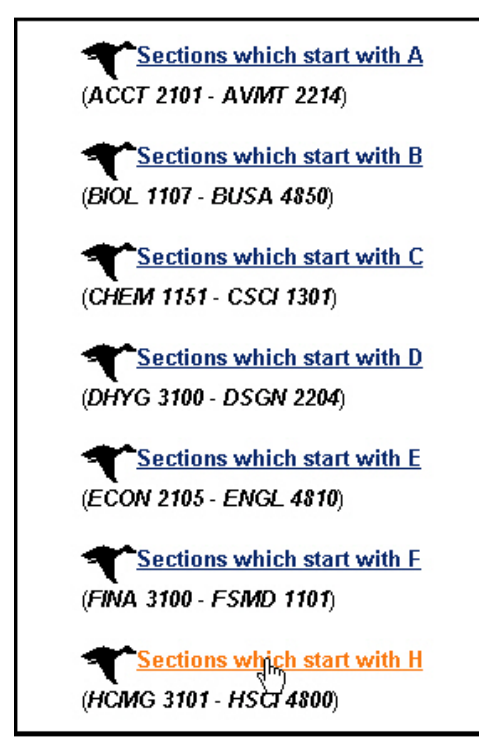

Clayton State University Center for Instructional Development Updated 2009 Helen L. Brackett

Scroll down and locate the schedule for the course.

|                  | Intro   | o to He | ealth<br>Lo | Sys<br>catio<br>Sess | tems N<br>n: Main<br>ion:Full | <b>lgmt</b><br>Campi<br>Term | HCMG 3<br><sup>18</sup> | 101                   |              |
|------------------|---------|---------|-------------|----------------------|-------------------------------|------------------------------|-------------------------|-----------------------|--------------|
| Course<br>Number | Section | Credits | Days        | Time                 | Building                      | Room                         | Instructor(s)           | Currently<br>Enrolled | Max<br>Seats |
| 83321            | 90      | 3       |             |                      |                               |                              | H. Harvey               | <u>29</u>             | 30           |

Clicking on the hyperlinked course name will display the Clayton State University Catalog course description. Clicking on the hyperlinked Instructor name will display the directory entry for that professor, including department, phone, office location, email and web addresses.

#### Directory

To locate contact information for a student, faculty, or staff member, click on the "Directory" hyperlink.

You may either browse the Directory by department or Search by Last Name or E-mail Address.

To browse by department, click on the department hyperlink.

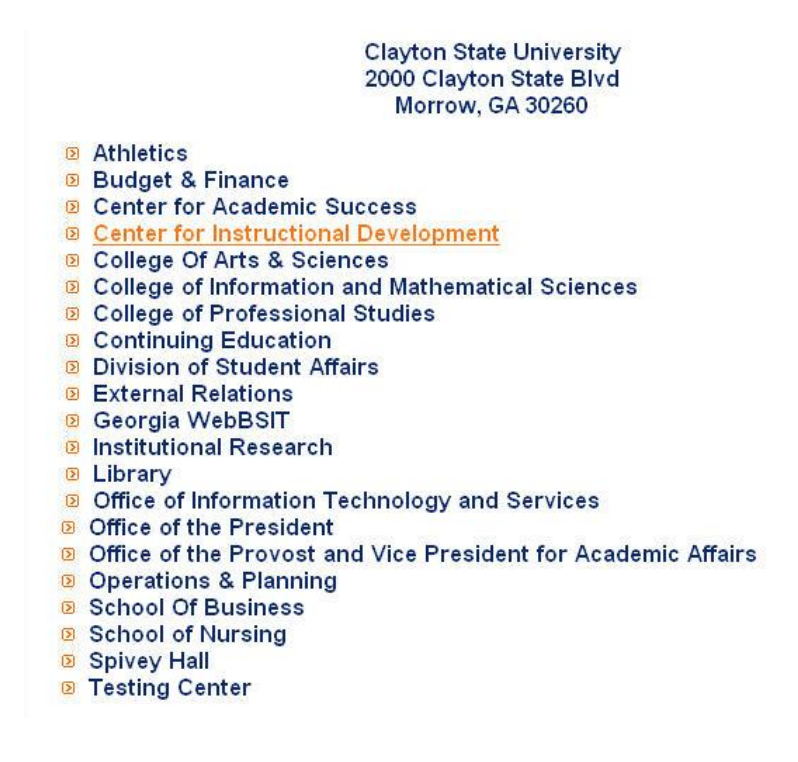

Contact information for the selected department and individual staff members will be displayed, as shown below.

Note: Clicking on a web address will take you to the selected website; clicking on an email address will open a pre-addressed MS Outlook message.

| Telephone Number: (678)-466-4190                                        |  |
|-------------------------------------------------------------------------|--|
| VVeD Page: http://cti.clayton.edu/cid                                   |  |
| FAX Number: 678-466-4199                                                |  |
| Office: University Center - 142.                                        |  |
| _ou Brackett                                                            |  |
| Title: Instructional Designer                                           |  |
| Telephone Number: (678) 466-4195                                        |  |
| E-mail: LouBrackett@clayton.edu                                         |  |
| Web Page: http://cps.clayton.edu/brackett Default.html                  |  |
|                                                                         |  |
| James Fries                                                             |  |
| Title: Technical Support Specialist<br>Telephone Number: (678)-466-4190 |  |
| Office: University Center-144                                           |  |
| E-mail: JamesFries@clayton.edu                                          |  |
| Alisa Kirk                                                              |  |
| Title: Administrative Specialist                                        |  |
| I elephone Number: (578)-465-4190<br>Office: University Center:151      |  |
| E-mail: AlisaKirk@clayton.edu                                           |  |
| lill Lane                                                               |  |
|                                                                         |  |
| Telephone Number: (678) 466-4190                                        |  |
| Office: University Center - 142.                                        |  |
| E-mail: JillLane@clayton.edu                                            |  |

To search the Directory by last name, type the Last Name in the Search field, then press Enter. Note: You may search for students, faculty, or staff members.

| Search                   |                                  |
|--------------------------|----------------------------------|
| Search by<br>student las | e-mail address,<br>st name or em |
| nlougo fire              | t or last name                   |

## **Personal Access/Login**

For personal access to THE DUCK, you must login to the Swan:

Go to <u>www.clayton.edu</u>. Click on the Swan Portal login. Enter your network user name and password. Click on the DUCK icon.

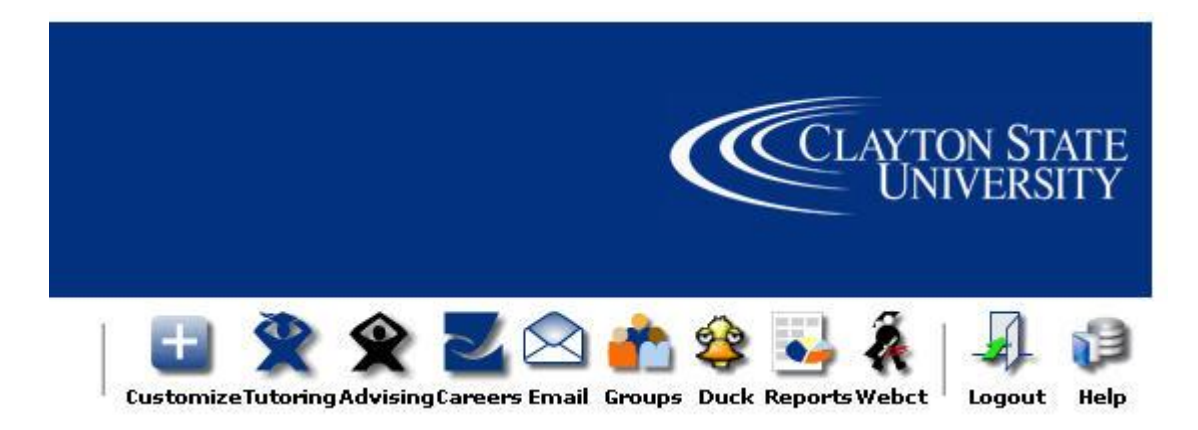

The Main Menu is divided into sections, some of which are for student use and some of which are for faculty use. Click on Faculty Services to print class rosters, enter final and midterm grades, or to search for a student by name, among other things.

#### **Faculty Services**

This menu is visible only to faculty.

#### **Faculty Services**

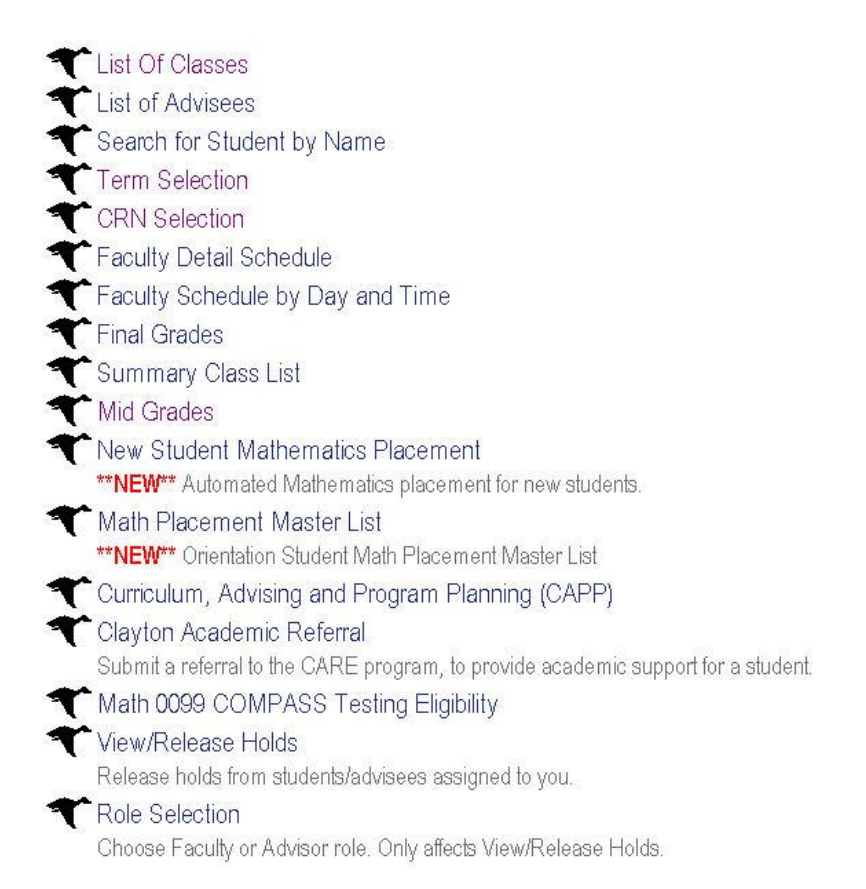

## List of Classes

Click on the "List of Classes" hyperlink.

Select the desired term from the dropdown menu, and click on the Submit button.

Delect the Term for processing then press the Submit Term button.

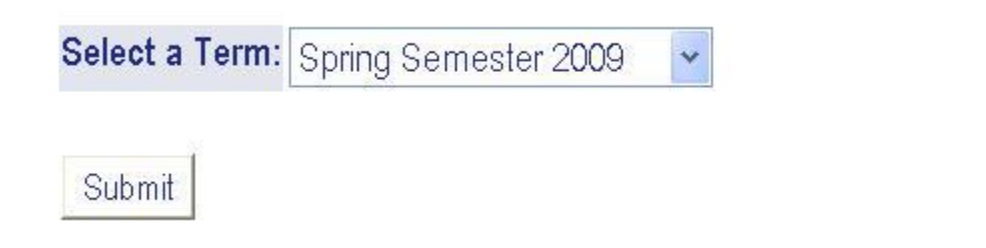

A table listing your assigned courses will be displayed, as shown below.

To view the course roster for a specific section, click on the hyperlinked CRN.

|       |            |      |      |      | CRNS    |     |         |      |      |
|-------|------------|------|------|------|---------|-----|---------|------|------|
| CRN   | CROSS-LIST | TIME | SUBJ | NUMB | SECTION | MAX | CURRENT | BLDG | ROOM |
| 23731 |            | ÷.   | OFFC | 2213 | 90      | 25  | 8       |      |      |
| 24713 |            | +    | OFFC | 2333 | 90      | 1   | 1       |      |      |

The course roster, including email addresses, links to student records, WebCT Vista passwords, registration status, midterm grades, prerequisites, and majors will be displayed. It is important that you use your course roster to check attendance at the beginning of the semester and to report "no-shows." It is also a good idea to check the roster throughout the semester for withdrawals.

#### **Downloading a Course Roster to Excel**

You may wish to import your course roster into Excel for use in a gradebook.

Right click on "Comma Separated List of Students," and select "Save Target As."

Select the desired "Save in" location on your hard drive, and change the file name so that you can tell one class from another.

The file type should remain "Text Document."

Click on the Save button.

| Jare As                                     | ? ×    |
|---------------------------------------------|--------|
| Save in: 🔁 EDUC3020 💽 🗢 🖻 📅                 |        |
|                                             |        |
| History                                     |        |
|                                             |        |
|                                             |        |
|                                             |        |
| My Documents                                |        |
|                                             |        |
| My Computer                                 |        |
| File name: EDUC3020_Fall2005                | Save   |
| My Network P<br>Save as type: Text Document | Cancel |

When the download is complete, click on the Close button.

| Download complete     |                                  | _ 🗆 🗙   |
|-----------------------|----------------------------------|---------|
| Downloa               | d Complete                       |         |
| Saved:                |                                  |         |
| ccsuweb.CSVRoll fro   | m duck.clayton.edu               |         |
|                       |                                  |         |
| Downloaded: 6         | 29 bytes in 1 sec                |         |
| Download to: C        | :\Document\EDUC3020_Fall2005.txt |         |
| Transfer rate: 6      | 29 bytes/Sec                     |         |
| 🔲 Close this dialog t | pox when download completes      |         |
|                       |                                  |         |
|                       | Open Open Folder                 | Close 🝾 |

Open MS Excel. Open the file that you just saved. You will probably have to change the "Files type" to All Files or Text Files.

| Open          |                                                     | <u>?</u> × |
|---------------|-----------------------------------------------------|------------|
| Look in:      | 🔁 EDUC3020 💽 🖕 🔁 🔯 🛪 Tools 🗸                        |            |
| ()<br>History | EDUC3020_Fall2005.txt                               |            |
| My Documents  |                                                     |            |
| Desktop       |                                                     |            |
| Favorites     |                                                     |            |
| My Network    | File name:                                          | pen 🔽      |
| Places        | Files of type:     Text Files (*.prn; *.txt; *.csv) | ancel      |

When the Text Import Wizard appears, click on the Next button.

| Text Import Wizard - Step 1 of 3                                                                                                    | ? X         |
|----------------------------------------------------------------------------------------------------|-------------|
| The Text Wizard has determined that your data is Delimited.<br>If this is correct, choose Next, or choose the data type that best describes your data. |             |
| Original data type                                                                                                    |             |
| Choose the file type that best describes your data:                                                                                                    |             |
| • <u>Delimited</u> - Characters such as commas or tabs separate each rield.                                                                            |             |
| O Fixed width - Fields are alighed in coldnins with spaces between each field.                                                                         |             |
| Start import at <u>r</u> ow: 1 🚔 File <u>o</u> rigin: Windows (ANSI)                                                                                   | •           |
|                                                                                                    |             |
| Preview of file C:\Documents and Settings\\EDUC3020_Fall2005.txt.                                                                                      |             |
| 1 #751122020-01# ##                                                                                                    | <b>⊐</b> ▲I |
| 2 "Instructional Tech for Teacher".""                                                                                                    |             |
| 3"",""                                                                                                    |             |
| 4 "", ""                                                                                                    |             |
| 5 "000212690", "Bastable, Shawndelle"                                                                                                    |             |
| <u> ۲</u>                                                                                                    | Þ           |
|                                                                                                    |             |
| Cancel < Back Next Eini                                                                                                    | sh          |

Select Tab and Comma as the delimiters, and then click on the Next button.

| ext Import Wizard - Step 2 of 3                                                                  |                                     | ? × |
|--------------------------------------------------------------------------------------------------|-------------------------------------|-----|
| This screen lets you set the delimiters your da<br>how your text is affected in the preview belo | ata contains. You can see<br>w.     |     |
| Delimiters                                                                                       | Treat consecutive delimiters as one |     |
| EDUC3020-01<br>Instructional Tech for Teacher<br>000212690                                       | Bastable, Shawndelle                |     |
| 4                                                                                                |                                     |     |
| Ca                                                                                               | ncel < Back Next > Einis            | h   |

Click on the Finish button.

| ext Import Wizard - Step 3 of 3                                                           |                              |                                         | ? |
|-------------------------------------------------------------------------------------------|------------------------------|-----------------------------------------|---|
| his screen lets you select each column<br>he Data Format.                                 | and set                      | Column data format<br>© <u>G</u> eneral |   |
| 'General' converts numeric values to n<br>values to dates, and all remaining valu         | umbers, date<br>Jes to text. | O Iext<br>O Date: MDY ▼                 |   |
| <u>A</u> dvanced                                                                          |                              | C Do not import column (skip)           |   |
|                                                                                           |                              |                                         |   |
| <br>Data preview                                                                          |                              |                                         |   |
| Data preview<br>General                                                                   | Genera                       | 1                                       |   |
| Data preview<br>Ceneral<br>EDUC3020-01<br>Instructional Tech for Teac                     | Genera<br>Cher               | 1                                       |   |
| Ceneral<br>BDUC3020-01<br>Instructional Tech for Teac<br>000212690                        | Genera<br>ther<br>Bastab     | l                                       |   |
| Data preview<br><u>teneral</u><br>EDUC3020-01<br>Instructional Tech for Teac<br>000212690 | Genera<br>Cher<br>Bastab     | 1<br>le, Shawndelle                     |   |

 Save As
 Image: Save in:
 EDUC3020
 Image: Tools +

 Save in:
 EDUC3020
 Image: Tools +

 Image: History
 Image: Tools +

 My Documents
 Image: Tools +

 Desktop
 Image: Tools +

 Favorites
 Image: Tools +

 My Network
 File game: EDUC3020\_Fall2005.xls

 Save as type:
 Image: Tools +

 Save as type:
 Image: Tools +

After viewing or editing the file, you will want to save it as an Excel Workbook file.

#### **Entering Midterm and Final Grades**

Midterm and Final grades should be entered for each student according to the timeframe announced by the Registrar via email each semester.

To enter midterm grades, click on the Mid Grades link; to enter final grades, click on the Final Grades link.

Select the student's grade from the drop down list. Once you have selected the correct grade, use the TAB key to move down the roll. **Do not try to use the arrow button or the mouse to move down the roll.** Be sure to enter a grade for each student. Click on the Submit button to submit the changes.

It is a good idea to print a copy of the grades after the submission for your records. NOTE: If you decide to assign an incomplete, you must submit the appropriate paperwork to your dean or department head. Please check with him or her for more information.

## **Releasing Holds**

As an advisor, you may need to release a Must See Advisor hold on students that you advise. You can do this at the bottom of the student's record.